### **COMPREHENSIVE SERVICES**

We offer competitive repair and calibration services, as well as easily accessible documentation and free downloadable resources.

### SELL YOUR SURPLUS

**OBSOLETE NI HARDWARE IN STOCK & READY TO SHIP** 

We stock New, New Surplus, Refurbished, and Reconditioned NI Hardware.

APEX WAVES

**Bridging the gap** between the manufacturer and your legacy test system.

1-800-915-6216
www.apexwaves.com
sales@apexwaves.com

 $\bigtriangledown$ 

All trademarks, brands, and brand names are the property of their respective owners.

Request a Quote CLICK HERE RMX-4101

### **Protection Functions**

Your programmable power supply is equipped with the following protection functions. If the protection function is activated, the alarm turns on, the output turns off, or the operation is restricted.

"Press OCP • OVP key (twice when setting the UVL) for setting the OVP trip point, the OCP trip point, UVL trip point.

There are three methods to clear alarm.

- Press ALM CLR (SHIFT+SET).
- Set pin 5 of the J1 connector to LOW (0 V to 0.5 V) or short-circuit.
- Turn the programmable power supply off, and then turn the programmable power supply on.

If OVP2, OHP2 and SD has been activated, turn the power supply off, and then turn the power supply on.

#### Unless you fix the problem that caused the alarm to occur, the alarm will occur again.

| Overvoltage protection (OVP)                    | Activated when the output terminal voltage exceeds the set voltage (OVP trip point). Setting range: 10% to 112% of the rated output voltage.                                                                             |  |  |  |  |
|-------------------------------------------------|----------------------------------------------------------------------------------------------------|--|--|--|--|
| Overvoltage protection 2 (OVP2)                 | Activated when the output terminal voltage exceeds 120% of the rated output voltage (when a voltage is being applied from an external source).                                                                           |  |  |  |  |
| Overcurrent protection (OCP)                    | Activated when the output current exceeds the set current (OCP trip point).<br>Setting range: 10% to 112% of the rated output current.                                                                                   |  |  |  |  |
| Undervoltage limit (UVL)                        | Activated when you attempt to set the output voltage to a value that is lower than the set undervoltage limit (the UVL trip point). Does not turn the output off. Setting range: 0% to 105% of the rated output voltage. |  |  |  |  |
| Overheat protection (OHP)                       | Activated when the internal temperature rises to an abnormal level.                                                                                                    |  |  |  |  |
| Overheat protection 2 (OHP2)                    | When the used in an environment outside its operating ambient temperature an upper limit (+50 °C [122 °F]), used with its air inlet and exhaust port blocked, the fan motor has stopped.                                 |  |  |  |  |
| Fan failure protection (FAN)                    | Activated when the number of fan rotations drops to an abnormal level.                                                                                                    |  |  |  |  |
| Incorrect sensing connection protection (SENSE) | Activated when the remote sensing cables are connected with the incorrect polarity (positive or negative), and the remote sensing function is then used.                                                                 |  |  |  |  |
| Low AC input protection (AC-FAIL)               | Activated when a low AC line voltage is detected.                                                                                                    |  |  |  |  |
| Shutdown (SD)                                   | That is used to turn the output off through the application of a signal to the J1 connector when an abnormal<br>condition occurs. Not activated as a result of the programmable power supply detecting an error.         |  |  |  |  |
| Power limit (POWER LIMIT)                       | This function limits the output power to a value that is approx. 105% of the rated output power. Does not turn the output off. When the function has been activated, the ALARM LED blinks.                               |  |  |  |  |

### Measured Value Display and Setting Display

#### Measured value display

When the SET key LED is off, the measured output voltage and current are displayed. You can change the output voltage and output current settings while the measured values are displayed.

### Power display

Press PWR DSPL while in the measured value display to display the output power on the ammeter.

### Setting display

Press the SET key to display the output voltage and current settings. Press the SET key again to return to the measured value display.

# **Preset Memory Function**

You can store three groups of presets using the A, B, & C buttons. The settings stored are Output Voltage, Output Current, OVP, OCP, and UVL.

To save a preset memory, hold SHIFT and hold down the memory key (A, B, or C) to which you want to save the settings until their LEDs turn on.

### **Recalling preset memory entries**

- (1) Hold SHIFT and press the memory key (A, B, or C) you want to recall the preset memory entry. Make sure to press the memory key once.
- · If you hold it down, the preset values in that slot will be overwritten with the current values.
- Check the displayed settings, and press SET to enable the output.

# **RMX Programmable Power Supply**

Hold down LOCK (SHIFT+LOCAL) until the LOCK LED

(SHIFT+LOCAL) until the LOCK LED turns off.

lights. To unlock the keys, hold down LOCK again

### Quick Reference Guide

PART NO. Z1-006-652. IB031471 Nov.2016

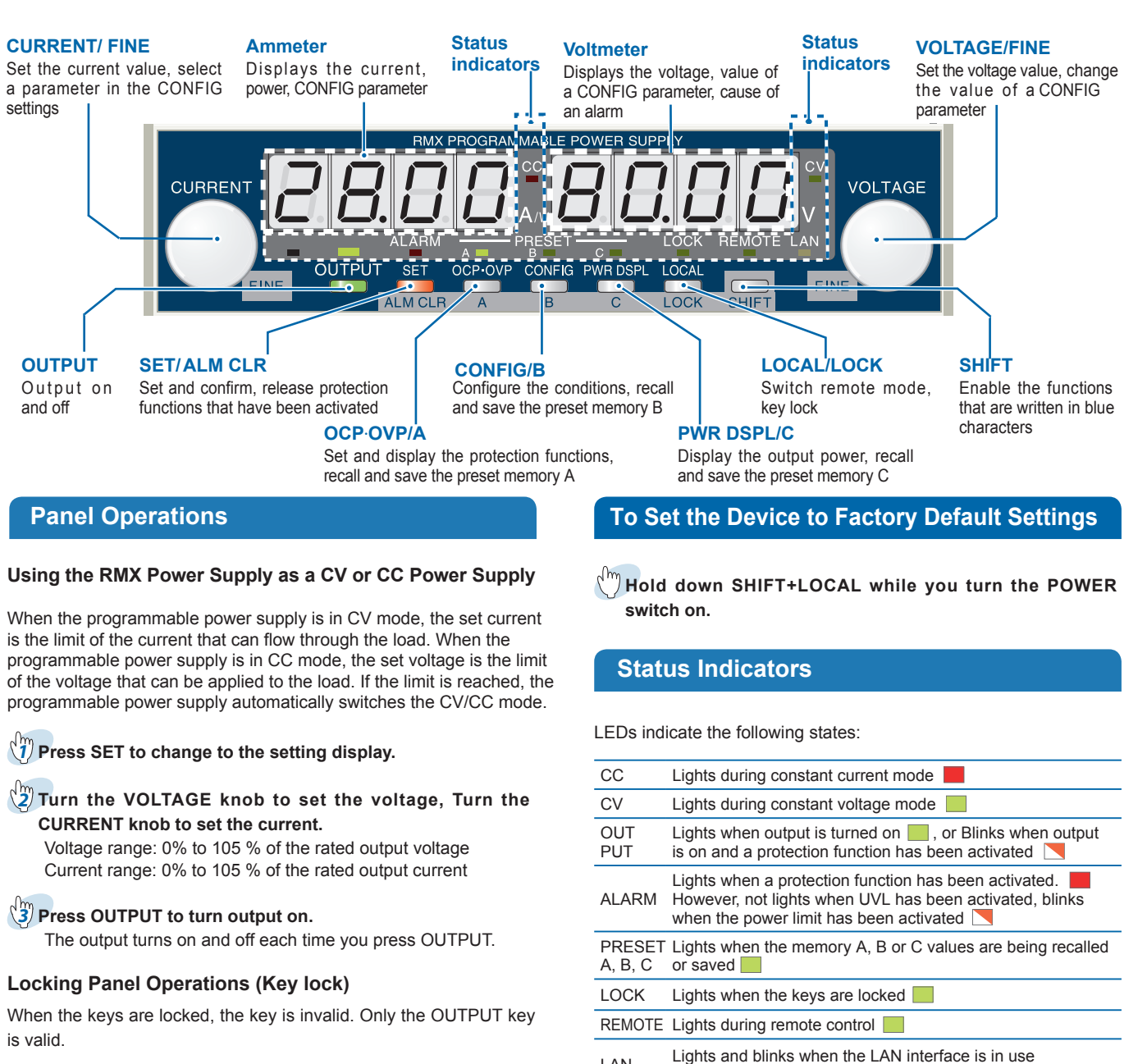

LAN

(No Fault / Fault / Standby / WEB Identify )

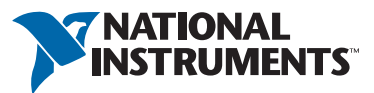

# **External Control**

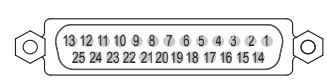

The rear J1 connector can be used for external control or monitoring of the power supply's current state. Multi-device master-slave operation is also controlled through this connector.

| 1  | PRL ON COM         | Common for pin 16                                                                                                    |
|----|--------------------|----------------------------------------------------------------------------------------------------|
| 2  | N.C.               | Not connected.                                                                                                    |
| 3  | N.C.               | Not connected.                                                                                                    |
| 4  | N.C.               | Not connected.                                                                                                    |
| 5  | ALM CLR            | Alarm clear terminal. Alarms are cleared when a LOW (0 to 0.5 V)<br>or short-circuit is applied to this terminal.                |
| 6  | SHUT DOWN          | Output shutdown control terminal. The output is turned off when a LOW (0 to 0.5 V) or short-circuit is applied to this terminal. |
| 7  | PRL IN-            | Negative input terminal for master-slave parallel operation.                                                                     |
| 8  | PRL IN+            | Positive input terminal for master-slave parallel operation.                                                                     |
| 9  | PRL COMP IN        | Correction signal input terminal for master-slave parallel operation.                                                            |
| 10 | A COM              | External signal common for pins 5 to 9, 11 to 13, 20 to 22, 24 and 25                                                            |
| 11 | PRL OUT+           | Positive output terminal for master-slave parallel operation.                                                                    |
| 12 | PRL COMP OUT       | Correction signal output terminal for master-slave parallel operation.                                                           |
| 13 | ISUM               | Current signal terminal for master-slave parallel operation.                                                                     |
| 14 | N.C.               | Not connected.                                                                                                    |
| 15 | N.C.               | Not connected.                                                                                                    |
| 16 | PRL ON             | On during master-slave parallel operation <sup>1</sup>                                                                           |
| 17 | N.C.               | Not connected.                                                                                                    |
| 18 | OUT ON/OFF<br>CONT | Output on/off terminal.                                                                                                    |
| 19 | A COM              | External signal common for pins 5 to 9, 11 to 13, 20 to 22, 24, and 25                                                           |
| 20 | REF OUT            | External resistance control terminal.<br>The max. output current 2.5 mA.                                                         |
| 21 | IPGM               | Used to control the output current with an external voltage or<br>external resistance.                                           |
| 22 | V PGM              | Used to control the output voltage with an external voltage or<br>external resistance.                                           |
| 23 | A COM              | External signal common for pins 5 to 9, 11 to 13, 20 to 22, 24, and 25                                                           |
| 24 | I MON              | Output current monitor.                                                                                                    |
| 25 | V MON              | Output voltage monitor.                                                                                                    |

. . . .

<sup>1</sup> Output through an open-collector photocoupler. Open collector output: Max. voltage of 30 V and max. current of 8 mA.

| 1 |   |   |   | A | J2 |   |   |   |   |  |
|---|---|---|---|---|----|---|---|---|---|--|
|   | • | Č | Č | Č | Č  | ŀ | ŀ | ľ | Č |  |
| ì | 1 | 2 | 3 | 4 | 5  | 6 | 7 | 8 | 9 |  |

The J2 connector can be split into two parts: the socket and the detachable plug. The RMX programmable power supply ships from the factory with the plug attached to the controlled through this connector.

- CV STATUS On when the RMX programmable power supply is in CV mode<sup>1</sup>. CC STATUS
- On when the RMX programmable power supply is in CC mode<sup>1</sup>. ALM STATUS ON when a protection function is activated<sup>1</sup>.
- PWR ON STATUS Outputs a low level signal when power is on<sup>1</sup>.
- 5 OUT ON STATUS On when output is on<sup>1</sup>

6 to 9 STATUS COM Status signal common for pins 1 to 5<sup>2</sup>.

<sup>1</sup> Output from an open-collector photocoupler. Open collector output: Max. voltage of 30 V and max. current of 8 mA. <sup>2</sup> That status common is floating (isolation voltage of 60 V or less), it is isolated from the control circuit.

#### Output voltage control

Set the CV control using an external voltage or an external resistance in the CONFIG settings so that external voltage control is enabled (CF06: on).

#### Control using an external voltage (Vext) Use pins : 22, 23

Control using an external resistance (Rext)

For Rext, use a resistor that is rated at approx. 10 k $\Omega$ , 1/2 W or greater, that has a low temperature coefficient, and that will change little over time. Examples of such resistors are metal film or wire wound resistors. Use pins : 20, 22, 23

#### Output current control

Set the CC control using an external voltage or an external resistance in the CONFIG settings so that external voltage control is enabled (CF05: on).

- Control using an external voltage (Vext) Use pins : 21, 23
- Control using an external resistance (Rext) For Rext, use a resistor that is rated at approx. 10 k $\Omega$ , 1/2 W or greater, that has a low temperature coefficient, and that will change little over time. Examples of such resistors are metal film or wire wound resistors.

Use pins : 20, 21, 23

### Output on and off control

To use an external contact to control the output on and off states, set the appropriate CONFIG parameter (CF09: on). Use pins : 18, 19

### Output shutdown control

Use pins : 6, 19

#### Alarm clear control

Use pins : 5, 19

#### External monitoring

· External monitoring of the output voltage and output current status Use pins : 10, 19, 23, 24, 25

### External status monitoring

Use pins : J2 1 to 9

# **CONFIG Settings**

#### Press CONFIG and use the CURRENT knob to select the parameter you want to set. Use the VOLTAGE knob to change its value.

•: Indicates a parameter that may be affected when the panel settings are reset (CF00), or a preset memory entry is loaded. ▼: Indicates a parameter that may be affected when the master unit, slave unit, or the number of units is changed (CF01). . Indicates a parameter that may be affected when the LAN interface settings are reset (CF40:LCI/dEF). O: Indicates a parameter that is applied immediately.  $\triangle$ : Indicates a parameter that is applied when the device is turned on.  $\diamond$ : Indicates a parameter that is applied when (CF40:APPL) is executed.

| SYSTEM           | CF00 <sup>1</sup> | Resets the panel settings                               | -                       | 0                        |
|------------------|-------------------|---------------------------------------------------------|-------------------------|--------------------------|
|                  | CF01              | Master-slave parallel operation parameter               | ▼                       | $\triangle$              |
|                  | CF02 <sup>1</sup> | Power-on status                                         | -                       | $\triangle$              |
|                  | CF03              | Method for clearing OHP, FAN, and AC-FAIL alarms        | -                       | $\triangle$              |
|                  | CF04 <sup>1</sup> | Memory content display parameter                        | -                       | 0                        |
|                  | CF05 <sup>1</sup> | CC control using an Vext or Rext                        | •                       | 0                        |
|                  | CF06 <sup>1</sup> | CV control using an Vext or Rext                        | •                       | 0                        |
|                  | CF071             | CV/CC control range parameter                           | -                       | 0                        |
|                  | CF08              | Range during voltage and current monitoring             | -                       | 0                        |
|                  | CF09 <sup>1</sup> | External control for turning output on and off          | • 🔻                     | 0                        |
|                  | CF101             | External control logic for turning output on and off    | ▼                       | 0                        |
|                  | CF11              | Bleeder on/off parameter                                | _                       | 0                        |
|                  | CF121             | Output-on startup state parameter                       | ▼                       | 0                        |
|                  | CF13              | Detection time of OCP activation                        | _                       | 0                        |
|                  | CF141             | Current setting limit                                   | •▼                      | 0                        |
|                  | CF151             | Voltage setting limit                                   | •▼                      | 0                        |
|                  | CF16              | Panel display brightness setting                        | _                       | 0                        |
|                  | CF17              | Communication monitor timer setting                     | _                       | 0                        |
|                  | CF18              | Unused                                                  | _                       | -                        |
|                  | CF19 <sup>2</sup> | Current & power display on slave units for master-slave | _                       | 0                        |
| INTER            | CF20              | LAN interface parameter                                 | <b>▼</b> ♦ <sup>3</sup> | $\triangle$              |
| FACE             | CF21              | Command language parameter                              | ▼                       | $\triangle$              |
|                  | CF22              | Emulation parameter during remote control               | ▼                       | $\triangle$              |
|                  | CF23              | SCPI communication error display parameter              | ▼                       | 0                        |
|                  | CF24              | Multichannel (VMCB) domain number parameter             | <b>▼</b> ♦ <sup>3</sup> | $\triangle \diamondsuit$ |
|                  | CF25              | Multichannel (VMCB) number parameter                    | <b>▼</b> ♦ <sup>3</sup> | $\triangle \diamondsuit$ |
| LAN <sup>4</sup> | CF30              | IP address display (1)                                  | ▼                       | -                        |
|                  | CF31              | IP address display (2)                                  | ▼                       | -                        |
|                  | CF32              | IP address display (3)                                  | ▼                       | -                        |
|                  | CF33              | IP address display (4)                                  | ▼                       | -                        |
|                  | CF34              | MAC address display (1) and (2)                         | ▼                       | -                        |
|                  | CF35              | MAC address display (3) and (4)                         | ▼                       | -                        |
|                  | CF36              | MAC address display (5) and (6)                         | ▼                       | -                        |
|                  | CF40              | Resets (LCI/DEF) or applies (APPL) the LAN settings     | ▼                       | 0                        |
|                  | CF41              | IP address assignment method                            | ▼♦                      | $\triangle \diamondsuit$ |
|                  | CF42              | Manual IP address setting (1)                           | <b>▼</b> ♦              | $\triangle \diamondsuit$ |
|                  | CF43              | Manual IP address setting (2)                           | ▼♦                      | $\triangle \diamondsuit$ |
|                  | CF44              | Manual IP address setting (3)                           | ▼◆                      | $\triangle \diamondsuit$ |
|                  | CF45              | Manual IP address setting (4)                           | ▼◆                      | $\triangle \Diamond$     |
|                  | CF46              | IP address subnet mask prefix setting                   | ▼◆                      | $\triangle \diamondsuit$ |
|                  | CF47              | SCPI-RAW protocol TCP port number                       | ▼♦                      | $\triangle \diamondsuit$ |
| USB              | CF50              | VID (vendor ID) display                                 | ▼                       | -                        |
|                  | CF51              | PID (product ID) display                                | ▼                       | -                        |
| RS232C           | CF52              | RS232C baud rate parameter                              | ▼                       | $\triangle$              |

<sup>1</sup> You can only specify this parameter when the RMX programmable power supply is being used as a master unit. <sup>2</sup> You can only specify this parameter when the RMX programmable power supply is being used as a slave unit. <sup>3</sup> This parameter is affected only when the LAN interface settings are reset (CF40: dEF). <sup>4</sup>This parameter is displayed only when the LAN interface is in use (CF20: on).

### Sensina

### Local sensing

Use local sensing when your load current and/or cabling resistance is small enough that voltage drop from the output terminals to the DUT are negligible.

#### Remote sensing

Use remote sensing (4-wire connection) to eliminate the voltage drop between the output terminals and the DUT when sourcing large currents and/or using long cables with significant resistance.

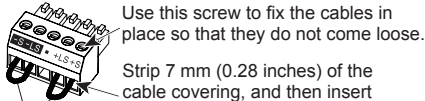

the cable here

Local sensing jumpers

#### Terminal Function

| -S  | Negative remote sensing terminal                                                |
|-----|---------------------------------------------------------------------------------|
| -LS | Negative local sensing terminal<br>Connected to the negative output<br>terminal |
| •   | Not connected                                                                   |
| +LS | Positive local sensing terminal<br>Connected to the positive output<br>terminal |
| +S  | Positive remote sensing terminal                                                |

#### The User Manual describes the following information:

- Mounting to a Rack
- · Connecting to the Output Terminals
- Parallel/Series Operation
- Maintenance
- Options
- Troubleshooting

RS232C, USB, and LAN interfaces are installed as standard with a Communication feature. If you use the multichannel (VMCB) function, you can construct a multichannel power supply system with up to 31 devices controlled from a single PC.

For more information about the remote control and multichannel (VMCB) function, refer to the RMX Programmable Power Supply User Manual at ni.com.